潘猛 2007-01-16 发表

TippingPoint X505注册指导书

一、简述

X505作为一款UTM设备,具备FW,VPN和IPS的功能,需要通过升级DV来更新IPS的策略。DV是一种有偿服务,需要购买,而购买后的DV服务需要注册才能够启用。具体的注册过程是:首先到3COM网站注册用户,接着注册设备,然后注册DV服务(在3COM网站,DV服务也是作为一种产品来注册的)。

二、 拓扑图

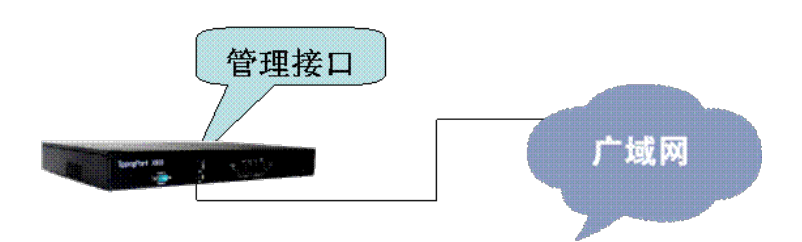

三、 注册步骤

1. 到3COM网站注册用户

打开网站 <u>http://esupport.3com.com</u> . 点击 Register Now,注册新用户.

| 000                | Loger Douestado Deservado Centecido 2010                                                                                                    |  |
|--------------------|----------------------------------------------------------------------------------------------------|--|
| 3COM               |                                                                                                    |  |
|                    | 3COM LOGIN                                                                                                    |  |
| insi Ann<br>Fannsi | Welcome to eSupport used Apport hypothypothypothypothypothypothypothypot                                                                                                    |  |
|                    | Owene Parameter (Concenses) and and a contract or a contract or a contra |  |
|                    | Lande Talder 🖉 contrast & post contrasting to base for the first of the first of t  |  |
|                    |                                                                                                    |  |

| Fprintes Jook 1946                                                                                                    |                                                                                                    |                                                                                                    |  |
|----------------------------------------------------------------------------------------------------|----------------------------------------------------------------------------------------------------|----------------------------------------------------------------------------------------------------|--|
| ) - 💽 🛋 🙆 🔎 >                                                                                                    | each 👷 Parontes 🙆 🙆 -                                                                                                    | l≩ ⊡ • 🖵 🛍 35                                                                                                    |  |
| usering Score site semena core/                                                                                        |                                                                                                    |                                                                                                    |  |
|                                                                                                    | 1 +unnur                                                                                                    |                                                                                                    |  |
| 600                                                                                                    | LEGH DOOMLDADE FRETARE                                                                                                    | NAMELAN INT                                                                                                    |  |
| 3000                                                                                                    |                                                                                                    |                                                                                                    |  |
| 000111                                                                                                    |                                                                                                    |                                                                                                    |  |
|                                                                                                    | 1000410000                                                                                                    |                                                                                                    |  |
|                                                                                                    | 300M LOGIN                                                                                                    |                                                                                                    |  |
|                                                                                                    | 3Com eSupport New                                                                                                    | User Registration                                                                                                    |  |
|                                                                                                    |                                                                                                    |                                                                                                    |  |
|                                                                                                    |                                                                                                    | Please enter your e-roal and contact information below. It is important that the information<br>is an complete and accurate as possible, as this is how we will contact you to provide support. |  |
|                                                                                                    |                                                                                                    | A password will be e-mailed to your for your initial login to the system                                                                                                    |  |
|                                                                                                    |                                                                                                    | NOTE. Do notune special staracters surts as 0, II, \$, 4, y etc.                                                                                                    |  |
|                                                                                                    |                                                                                                    | a - Regional Information                                                                                                    |  |
|                                                                                                    |                                                                                                    |                                                                                                    |  |
|                                                                                                    | Shathanan +                                                                                                    | patrick_hamil@3com.com                                                                                                    |  |
|                                                                                                    | Contine Email Address: +                                                                                                    | patrick_hamil@3con.com                                                                                                    |  |
|                                                                                                    | Established +                                                                                                    | Ma 👻                                                                                                    |  |
|                                                                                                    | Last Name +                                                                                                    | Hanil                                                                                                    |  |
|                                                                                                    | Foil Ranka -                                                                                                    | Patisck                                                                                                    |  |
|                                                                                                    | Dan Rama +                                                                                                    | patrick_ham8Q3com.com                                                                                                    |  |
|                                                                                                    | Vour Title Zola +                                                                                                    | (GMT-06.00) Maxica City                                                                                                    |  |
|                                                                                                    | Prefixed Language                                                                                                    | English 💌                                                                                                    |  |
|                                                                                                    | Tonas Those # +                                                                                                    | 6126018236                                                                                                    |  |
|                                                                                                    | Adapted a Photo #                                                                                                    |                                                                                                    |  |
|                                                                                                    |                                                                                                    |                                                                                                    |  |
| Total State in State Virus and State                                                                                   | 1                                                                                                    |                                                                                                    |  |
| productly, administrated backworks<br>bit of interest to prov. To be contain-<br>optical "Yeat". It provisional patter | pr decesiop that it which one think one call.<br>But you will be kept up to date give and<br>tot to begi them on grease releat the | O Yest O Be                                                                                                    |  |
| Max-one Associate                                                                                                    | over internation to office contraction?                                                                                            | O Yes O Re-                                                                                                    |  |

完成用户注册。

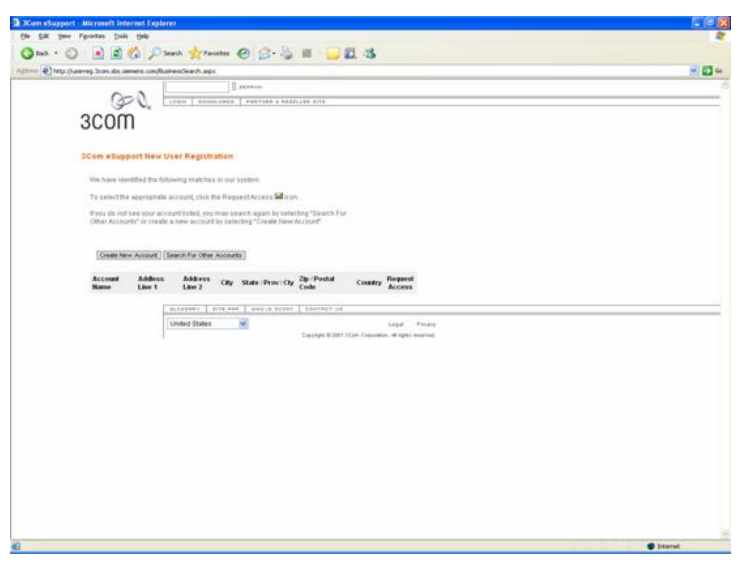

创建新的客户帐号,一个用户可以创建多个客户帐号。

|                                                      | JelegatedAdran.agor                                                                                                    |  |
|------------------------------------------------------|----------------------------------------------------------------------------------------------------|--|
| 10 and 10 and                                        | 1 Presson                                                                                                    |  |
| 000                                                  | LOUN DUNNARD PARTNER & RADILLER DITE                                                                                                    |  |
| 2000                                                 |                                                                                                    |  |
| 30011                                                |                                                                                                    |  |
|                                                      |                                                                                                    |  |
| Dom esupport New                                     | User Kegistration                                                                                                    |  |
| To create your new account complete address will any | rd, please antise the information requested below and clicit the Continue butter. A<br>surv your repair and payers requests are processed quickly and accurately. 100TE.                                                                                                    |  |
| Do not use special shared                            | cliers such as O, S, S, H, S ato.                                                                                                    |  |
|                                                      | - a Required Information                                                                                                    |  |
| *Account(Your (                                      | Organization Name() - D.Hamil Enterprise                                                                                                    |  |
|                                                      | Address time 1: MOTE Contained Terms HW                                                                                                    |  |
|                                                      | Street Address 2                                                                                                    |  |
|                                                      | UNIT A LOCATION OF A LOCATION OF A LOCATIONO |  |
|                                                      | Country : Licz                                                                                                    |  |
| 55.46                                                | In/Prevince/County:- Tr                                                                                                    |  |
|                                                      | De/Pertal Code: 2023                                                                                                    |  |
|                                                      | ALL PLANT                                                                                                    |  |
|                                                      |                                                                                                    |  |
|                                                      |                                                                                                    |  |
|                                                      | ALTERNAL TITE NEW AND IN DESIT                                                                                                    |  |
|                                                      | United States 📕 Lagal Press                                                                                                    |  |
|                                                      |                                                                                                    |  |

客户帐户注册成功。

2. 注册X505产品

| <image/>                                                                                                    | (Jusereg Xon du senera                     | con/DelegatedAdran.aspx                                       |                                                   |  |
|----------------------------------------------------------------------------------------------------|--------------------------------------------|---------------------------------------------------------------|---------------------------------------------------|--|
| Very and a series of the series of the       | 000                                        |                                                               | Anno anno anno anno anno anno anno anno           |  |
| <section-header><section-header><section-header><section-header><section-header><section-header></section-header></section-header></section-header></section-header></section-header></section-header>                                                                                                    | GP V                                       | e Louis Donatate Factors                                      | S REALLIAN STILL                                  |  |
| Schere Subport Heire Vieler Registration         Registration is a main in a second second secon                                 | 30011                                      |                                                               |                                                   |  |
| Set Subject from Voir King state State Sta |                                            |                                                               |                                                   |  |
| Constraintion of the intervention of the Constraintion of the intervention of the intervention of the inte | 3Com eSupport                              | New User Registration                                         |                                                   |  |
| The following references are near Weight () how or takes are preferences and a contract of a second of the following () how or takes are preferences and the following () how or takes are preferences and takes are preferences and takes are preferences are preferences are | Congratulations, you<br>your user name and | I have buccessfully registered for 3Contra a pasyword shurdy. | Dipport website. Toul will receive an e-mail with |  |
| Rou do not not sea a not write the first provide the sea of the state of the state  | The following inform                       | abon 14 Important, you may wish to print Kit                  | Dr yoor future reference.                         |  |
| the Interest Lion contract and the interest of the A work of the A work  | Fypu do natireceive i                      | an e-mail within 24 hours or have any gues                    | fore please contact us at                         |  |
| Oter my have recorded not preserved, yes of this on histophet ( <u>Big Restaurant Acas), const</u><br><u>in a server</u> <u>in an en a serve</u> <u>in an en a serve</u> <u>in an en a serve</u><br><u>in a serve</u> <u>in a serve</u> <u>in an en a serve</u><br><u>in a serve</u> <u>in a serve</u> <u>in a serve</u> <u>in a serve</u><br>Server 9 2019 Man Capanam. <i>It spen</i> monved.                                                                                                    | tille Statewill-4 Second                   | Lismiksupplifikelploofattusi or send an                       | e-mail to enuport. help@icon.com                  |  |
| Instantion         Instantion         Instantion           Weblet Dates         Logit         Prema           Complet Date State         Security 6 Date State         Security 6 Date State                                                                                                    | Once you have tecan                        | ved your password, you can top in to 30 pm                    | eliupot el ( <u>de Jesuesed Joan com</u> )        |  |
| United States 🛛 🖌 Lapit France<br>Dauges 8 261 10cm Consenses # right nervest                                                                                                    |                                            | 0.00000 1000 000 1000 10                                      | Abart Lowfact or                                  |  |
| 1 Chargen 4 and 10 Kin Counter. A dyn mened.                                                                                                    |                                            | United States                                                 | Lagat Preasu                                      |  |
|                                                                                                    |                                            |                                                               | Dayright @30013Com Cosonition. Wingets received   |  |
|                                                                                                    |                                            |                                                               |                                                   |  |
|                                                                                                    |                                            |                                                               |                                                   |  |
|                                                                                                    |                                            |                                                               |                                                   |  |
|                                                                                                    |                                            |                                                               |                                                   |  |
|                                                                                                    |                                            |                                                               |                                                   |  |
|                                                                                                    |                                            |                                                               |                                                   |  |
|                                                                                                    |                                            |                                                               |                                                   |  |
|                                                                                                    |                                            |                                                               |                                                   |  |
|                                                                                                    |                                            |                                                               |                                                   |  |
|                                                                                                    |                                            |                                                               |                                                   |  |
|                                                                                                    |                                            |                                                               |                                                   |  |
|                                                                                                    |                                            |                                                               |                                                   |  |
|                                                                                                    |                                            |                                                               |                                                   |  |
|                                                                                                    |                                            |                                                               |                                                   |  |
|                                                                                                    |                                            |                                                               |                                                   |  |

注册完后,会收到用户密码的邮件,使用这个帐号和密码登录。http://esupport.3com.com.

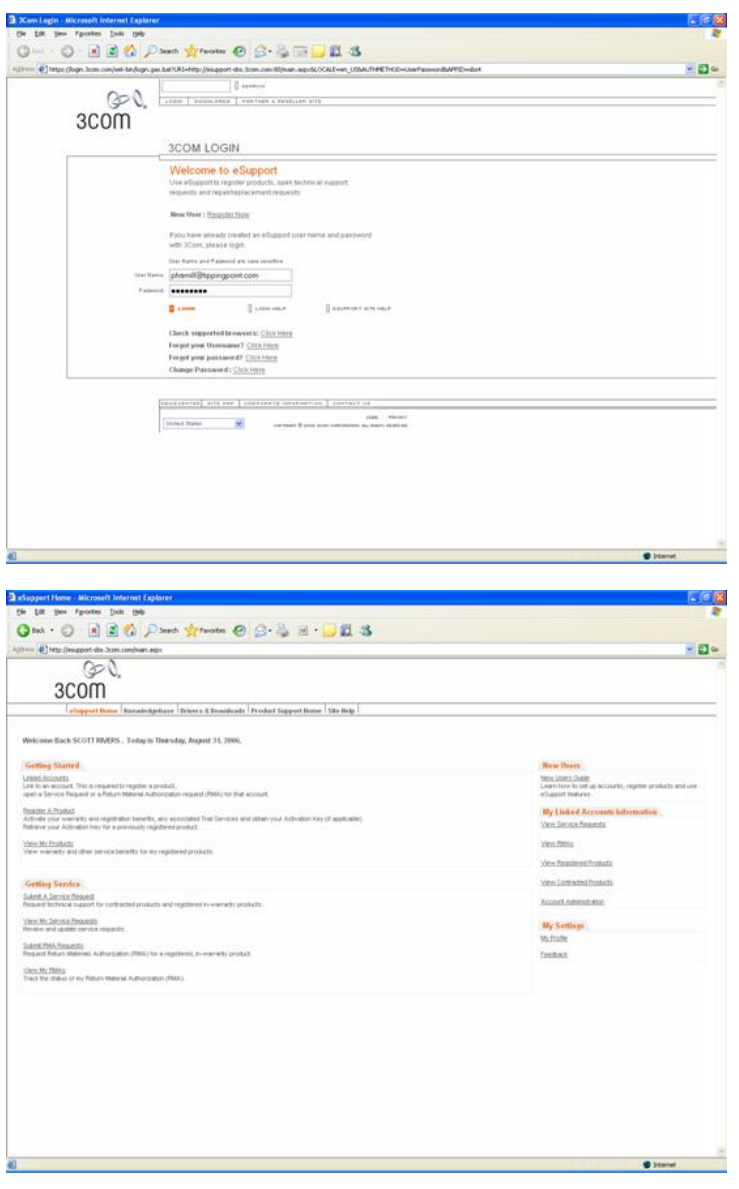

点击register a product.

|                                                                    |                                                                                                    | P P P P P P                                                                                                    |  |
|--------------------------------------------------------------------|----------------------------------------------------------------------------------------------------|----------------------------------------------------------------------------------------------------|--|
| E Mtp (Jesupport-ebs. 3con. com/prod.                              | uts/SelectProduct.expx                                                                                                    |                                                                                                    |  |
| GOV.                                                               |                                                                                                    |                                                                                                    |  |
| 3COM                                                               |                                                                                                    |                                                                                                    |  |
| Copport Nature Amounton                                            | Aprilance Brivers & Downloads                                                                                                    | Product Support Hone Site Help                                                                                                    |  |
|                                                                    |                                                                                                    |                                                                                                    |  |
| rgistere-f Predects                                                |                                                                                                    |                                                                                                    |  |
| You must be finned to an accor<br>Autourity" in the "Owling Starts | of before you can regular a prod<br>d' tection on the Hume Plage, to                                                                                                    | built for that account. If you do not see the connect account in the "Your Accounts" selection kipt, go to "Linead<br>and it.                                                                                                    |  |
| To initiation pour activation key to                               | or an alteraty registered priotocity                                                                                                    | or locance, please to register the product or locance the activation key applies to                                                                                                    |  |
|                                                                    |                                                                                                    |                                                                                                    |  |
| 1) Generative Account that ender                                   | ates where the product will be or                                                                                                    | u rotated.                                                                                                    |  |
| "Your Accounts:                                                    | TopingPoint                                                                                                    | La construction of the second second |  |
| 2) Delect the Product or Liness                                    | e you would like to register.                                                                                                    |                                                                                                    |  |
| "Product #                                                         | 1ctpid05-98                                                                                                    | 8                                                                                                    |  |
|                                                                    |                                                                                                    |                                                                                                    |  |
| Product Description:                                               |                                                                                                    |                                                                                                    |  |
|                                                                    |                                                                                                    |                                                                                                    |  |
|                                                                    |                                                                                                    |                                                                                                    |  |
|                                                                    | Continue   Cancel                                                                                                    |                                                                                                    |  |
|                                                                    | ( , the second second s |                                                                                                    |  |
| Contract Contract                                                  |                                                                                                    |                                                                                                    |  |
|                                                                    |                                                                                                    |                                                                                                    |  |
|                                                                    |                                                                                                    |                                                                                                    |  |
|                                                                    |                                                                                                    |                                                                                                    |  |
|                                                                    |                                                                                                    |                                                                                                    |  |
|                                                                    |                                                                                                    |                                                                                                    |  |

输入产品名称, X505是 3CRTPX505-96.

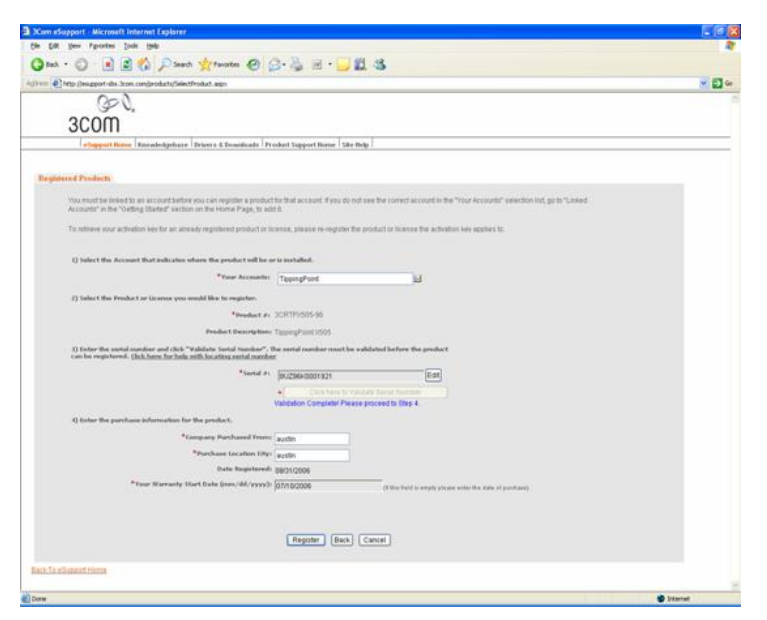

输入授权书中的产品序列号8UZ\*\*\*\*\*\*\*。 点击按钮: Click validate beside serial number 点击Register注册产品。

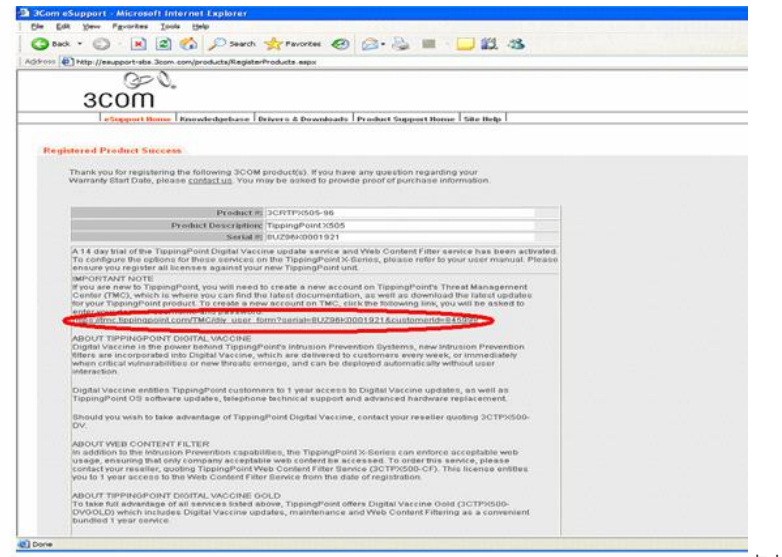

到TMC网站,可以注册临时TMC帐号。

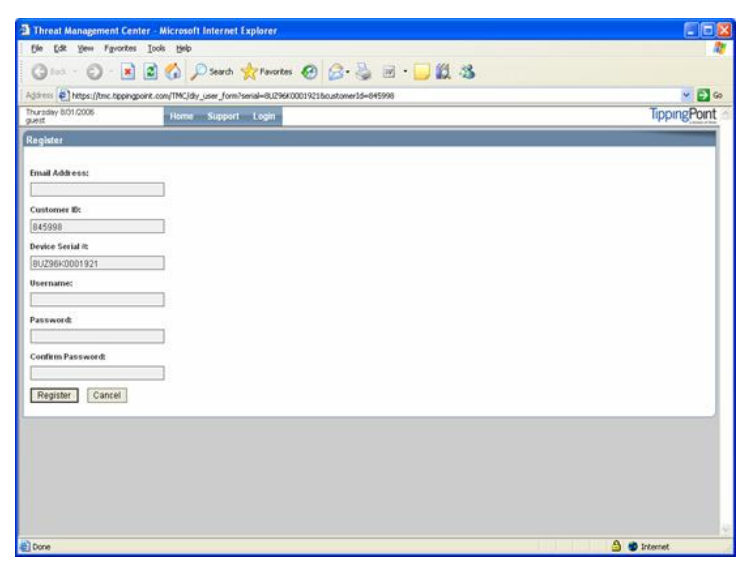

由于X505的DV服务作为产品需要单独购买,而注册X505设备的时候不需要提供DV服务的授权Licens e Key,所以在这里如果注册TMC帐户是一个临时帐号,建议不要注册,到后面注册完DV服务后再注册TMC帐号。

注册DV服务产品
 回到 http://esupport.3com.com.
 注册DV服务产品。

| Compare the construct of the field of the set of the set of t      |           |
|----------------------------------------------------------------------------------------------------|-----------|
|                                                                                                    |           |
|                                                                                                    |           |
|                                                                                                    |           |
| Insertiontice       Insertiontice         Insertiontice       Insertiontice         Outcome the loss that and standard for standard in the standard for standard for standard in the "standard standard for standard in the "standard standard for standard in the "standard standard for standard in the "standard standard for standard standard for standard for standard in the standard for standard for standard in the "standard standard for standard for standard for standard in the standard for standard for standard for standard for standard for standard for standard for standard for standard in the standard for standard for standar                                                                                                    |           |
| Transmission  Transmission  T  |           |
| We have a second where the maximum equipare production that accords of the second accords the "hore Accords" reaction (iii, go th "leader like"). The there may accords in the second reaction of the second accords the "hore Accords" reaction (iii, go th "leader like"). The there may accord that declares where the product where are reaction the second accords the "hore Accords" reaction (iii, go th "leader like"). The there may accord that declares where the product where are reaction the second accords the second accords the second accords the second accords the declares where the product where are reaction the second accords the second accords the se  |           |
| Account to find the unit out out of the state of find to declared if the up to not account in the "the declared in the up to the state of the state out of the state out of the up to the state out of the up to the state out of the state out of the up to the state out of the up to the state out of the up to the state out of the state out of the up to the state out of the up to the state out of the state out of the                                 |           |
| Second in the viscand intervision is an used on registered product of the viscand intervision is an used on registered product of transactions and viscand intervision is an used on registered product of transactions and viscand intervision is an used on registered product of transactions and viscand intervision is an used on registered product of transactions and viscand intervision is an used on registered product of transactions and viscand intervision is an used on registered product of transactions and viscand intervision is an used on registered product of transactions and viscand intervision is an used on registered product of transactions and viscand intervision is an used on registered product of transactions and viscand intervision is an used on registered product of transactions and viscand intervision is an used on registered product of transactions and viscand intervision and viscand intervision is an used on registered product of transactions and viscand intervision and viscand intervision and viscand interviscand intervision and viscand intervision                                 |           |
| The reference para and earlier to a unit and and applicance product to increase, piecean the neutral to increase the activation for applicable to activation for a parallel to increase the activation for applicable to activation for an activation for an activation for activation for activati |           |
| To insert the decident why the strands of papers for landscale.<br>1) Sent the Actual of the decident where the point will be or an installed.<br>1) Sent the Point actual reasons we would like to installed.<br>2) Sent the Point actual reasons we would like to installed.<br>1) Sent the Point actual reasons we would like to installed.<br>1) Sent the Point actual reasons we would like to installed.<br>1) Sent the Point actual reasons we would like to installed.<br>1) Sent the Point actual reasons we would like to installed.<br>1) Sent the Point actual reasons we would like to installed.<br>1) Sent the Point actual reasons we would like to installed.<br>1) Sent the Point actual reasons we would like to installed.<br>1) Sent the Point actual reasons we would like to installed.<br>1) Sent the Point actual reasons we would like to installed.<br>1) Sent the Point actual reasons we would like to installed.<br>1) Sent the Point actual reasons we would like to installed.<br>1) Sent the Point actual reasons we would like the installed actual reasons we would like the point actual reasons we would like the point actual reasons we would like the point actual reasons we would like the point actual reasons we would like the point actual reasons we would like the point actual reasons we would like the point actual reasons we were well the point actual reasons we would like the point actual reasons we were well the point actual reasons we were well have been actual reasons were well have been actual reasons were well have been actual reasons were well have been actual reasons were well have been actual reasons were well have been actual reasons were well have been actual reasons were were well have been actual reasons were well have been actual reasons were were well have been actual reasons were were well have been actual reasons were were well have been actual reasons were were were were were were were wer                                                                                                    |           |
| 1) Search Aclouad had reade also when the product will be on it mainted.       "Year Account:     "Yearphy"ent:       2) Search Product or Learners are visual this is regardle.       "Yearch R.     (COPPORD DADDOLD)       Yearch R.     (COPPORD DADDOLD)       Yearch R.     (COPPORD DADDOLD)                                                                                                    |           |
| "Previous Security Company"         Lat           2.1 Security Product or Lineary one would be in register.                                                                                                    |           |
| 2 States the Product or Learner are served the to regime.  Product Proceedings Product Descriptions Terry part (2000)  Comment Comment |           |
| 2) Bench Product or Current you would have require.<br>You what R protocol 2000QL all<br>Product Descriptions: 1999a0 FORTTOOL OV OOLD<br>[Description] [Bench]<br>Longene] [Bench]                                                                                                    |           |
| Weekel Recolution:         (CONTROL OF VOLUCE)           Preview Description:         TEMPSO FORT VOLUCE OF VOLUCE                                                                                                    |           |
| Predect Descriptions: TRIPPIND POINT TODDS: OV FOLD                                                                                                    |           |
| Preder Devocatives: (prese) (prese)                                                                                                    |           |
| (Comme) (Comme)                                                                                                    |           |
| (one)                                                                                                    |           |
| (one) (one)                                                                                                    |           |
| (See )                                                                                                    |           |
|                                                                                                    |           |
|                                                                                                    |           |
|                                                                                                    |           |
|                                                                                                    |           |
|                                                                                                    |           |
|                                                                                                    |           |
|                                                                                                    |           |
|                                                                                                    |           |
|                                                                                                    |           |
|                                                                                                    | between 1 |

输入产品编号3CTPX500-DV,点击Continue。

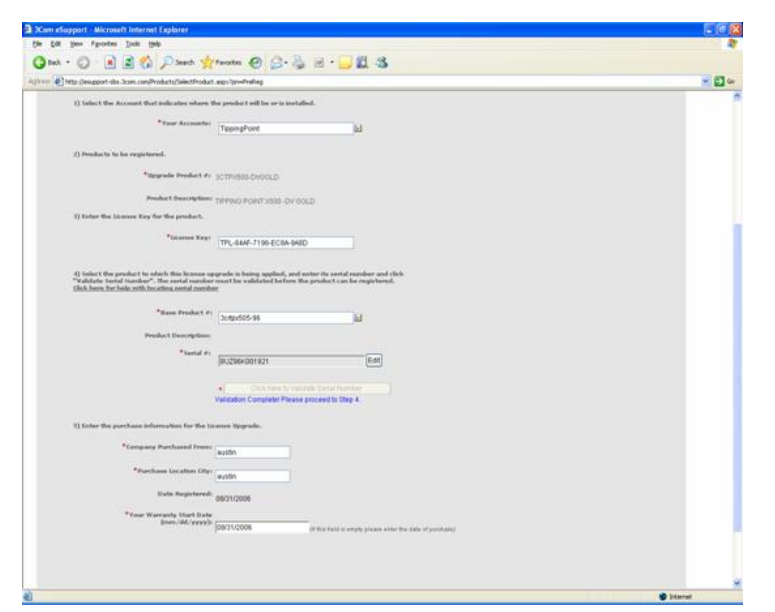

在License Key中输入DV服务的License Key TPL-\*\*\*\*-\*\*\*\*-\*\*\*\*-在Base Product中输入前面注册的产品编号和产品序列号。 点击Register后完成。

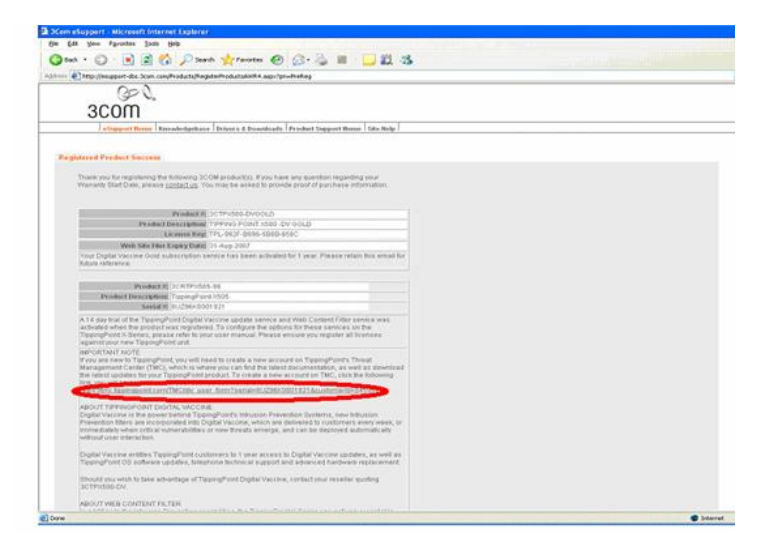

根据网页中提供的URL到TMC网站注册正式帐号。

| Threat Management Cer         | nter - Microsoft Internet Explorer                                |              |
|-------------------------------|-------------------------------------------------------------------|--------------|
| file fat yes Favorte          | i Iooli Help                                                      | A1           |
| G == - O - 🗷                  | 🖻 🟠 🔎 Search 👷 Pavortes 🧑 🍰 🗟 🛛 😳 🎉 🥸                             |              |
| Agaress ) https://tmc.topping | point.com/TMC/dy_user_form?serial=8U296K0001921Boustomer1d=845998 | 👻 🛃 Ge       |
| Thursday 8/01/2006<br>guest   | Home Support Legin                                                | TippingPoint |
| Register                      |                                                                   |              |
| Email Address:                |                                                                   |              |
| Customer ID:                  |                                                                   |              |
| 845998                        |                                                                   |              |
| Device Serial #               |                                                                   |              |
| 8UZ96K0001921                 |                                                                   |              |
| Username:                     |                                                                   |              |
| Password                      |                                                                   |              |
| Confirm Password:             |                                                                   |              |
| Register Cancel               |                                                                   |              |
|                               |                                                                   |              |
|                               |                                                                   |              |
|                               |                                                                   |              |
|                               |                                                                   |              |
|                               |                                                                   |              |
|                               |                                                                   |              |
| C Done                        |                                                                   | 🔒 🔹 Internet |